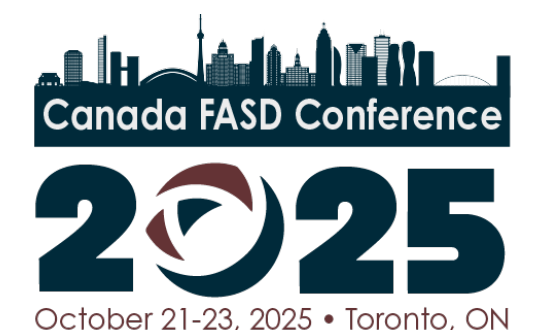

### How to submit a video for the Canada FASD Conference Film Festival

We are using a secondary platform called Film Freeway to submit and screen your videos. The platform can be confusing, so we've created some instructions to walk you through how to submit your film. These instructions are also available in video format. Be sure to complete all seven steps outlined below!

#### Step 1: Go to FilmFreeway

Visit <u>https://filmfreeway.com/festivals</u> in your browser or go directly to the <u>Canada FASD</u> <u>Conference Film Festival page</u>.

#### Step 2: Create an Account

- Click 'Sign Up' in the top right corner.
- Enter your name, email, and password.
- Click "I want to submit my work or get tickets to festivals"
- Click "sign up with email" and confirm your email by clicking the verification link sent to your inbox.

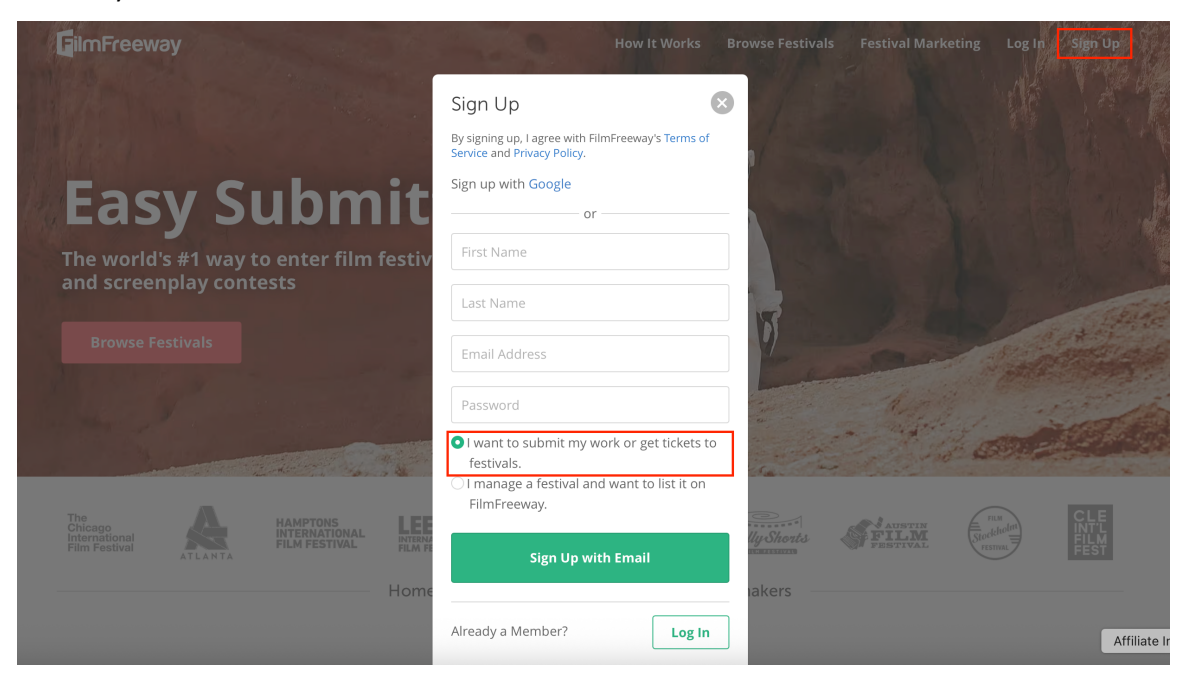

#### Step 3: Add a Project

• Once logged into the site, click 'My Projects' from the top menu.

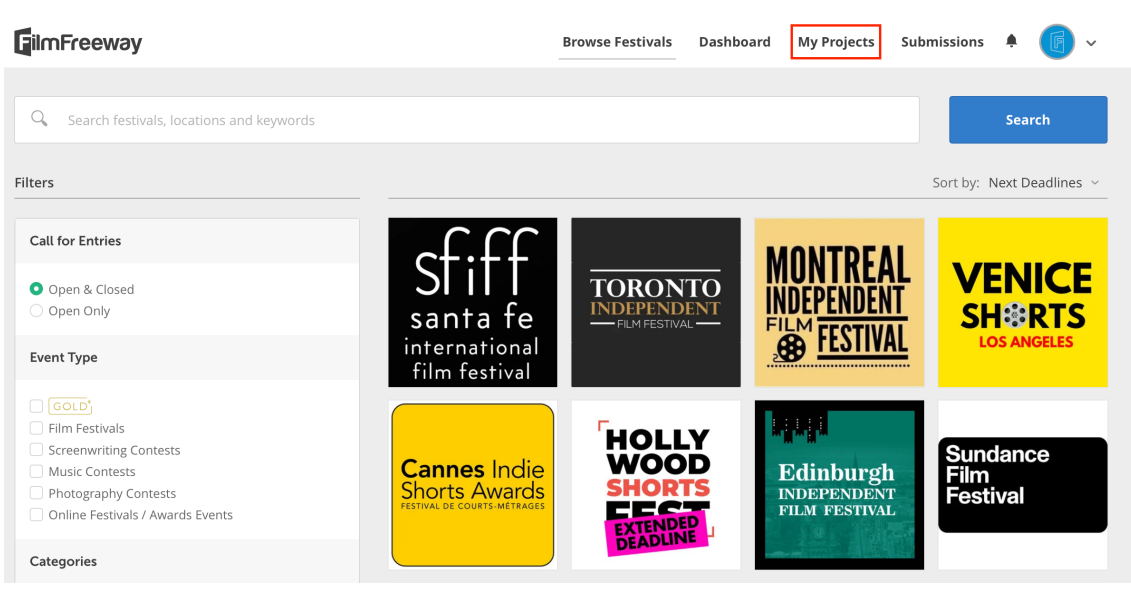

- Click '+ Add Project'.
- Fill out Section 1: Project Information with the following:
  - Project Type: click "Film/Video"
  - Project Title: name of your film
  - o Brief Synopsis: a description of your film
  - o Add website and social media links (optional)

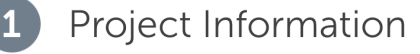

| Project Type                 | Film / Video                                            |   |
|------------------------------|---------------------------------------------------------|---|
|                              | ⊖ Script                                                |   |
|                              | O Music / Songwriting                                   |   |
|                              | O Photography / Design                                  |   |
|                              | ○ VR / XR / Immersive BETA                              |   |
| * Project Title<br>(English) | Test Film                                               |   |
| Brief Synopsis<br>(English)  | This film is about my experiences growing up with FASD. | / |
|                              | ☐ My Project also has a non-English Title and Synopsis  |   |
| Website                      | mycoolfilm.com                                          |   |
| Х                            | x.com/MyCoolFilm                                        |   |

- Fill out **Section 2: Submitter Information** (optional). These are details about you. This section will automatically be filled in with any information you've added to your profile.
- Fill out **Section 3: Credits**. Remove any sections that aren't applicable using the "x" in the top right corner.

## Credits

| + <sup>↑</sup> → Directors    | 8           |           |                |
|-------------------------------|-------------|-----------|----------------|
| First Name                    | Middle Name | Last Name | Ø              |
| Prior Credits (Optional)      |             |           | <b>O</b>       |
| Jaws, Raiders of the Lost Ark |             |           |                |
|                               |             |           | + Add a Person |

- o Directors Who was in charge of the creative aspects of the film?
- Writers Did someone write your script?
- Producers Who was in charge of the business aspects of the film/project?
- Key Cast Who are the main people starring in your film?
- Extra Are there any additional people you would like to credit (i.e. filmmakers, editors ect.)
- You can also add extra credits if you need by clicking the "Add a credit section".

| First Name                | Middle Name                   | Last Name | ×             |
|---------------------------|-------------------------------|-----------|---------------|
| Character Name (Optional) | Prior Credits (Optional)      |           |               |
|                           | Jaws, Raiders of the Lost Ark |           |               |
|                           |                               |           | + Add a Perso |

- Fill out **Section 4: Specifications**. Answer all the questions you think are applicable.
  - *Project Type* Pick which style of film it is (i.e. animated, documentary)
  - Genre Does it have a specific genre?
  - Runtime How long is your film/video?
  - Completion date When did you finish your film/video?
  - *Project budget* Did you have any funding to do this film/video? How much?
  - *Country of origin* Which country do you live in?
  - Country of filming Where was this video filmed?

- Language Which language is the video/film in?
- Shooting format Do you know the technical details of how the video was shot?
- Aspect ratio What is the ratio between the height and width of the video on your screen? Most videos are 16:9.
- Film colour Is it in colour or black and white?
- Student project Was this done as part of a student project?
- First-time filmmaker Are you a first-time filmmaker?
- Fill out **Section 5: Screenings/Distribution (optional)**. These are for formal films but answer the questions you think are applicable
  - Screening & Awards Have you shown this film at an event before? Has this film won any awards?
  - Distribution Information Do you have a distribution agreement for your film? Have you sold it to anyone? Does another company have the video rights?

# Screenings / Distribution

| Screenings & Awards      | Event                             | Actions  |
|--------------------------|-----------------------------------|----------|
|                          | Example: Austin Film Festival     | Edit 🛢 🛟 |
| Distribution Information | + Add a Screening                 | Actions  |
|                          | Example: Netflix                  | Edit 🗘 🛟 |
|                          | + Add a Distributor / Sales Agent |          |

• Click the green 'Save Project' button at the bottom right

| screenings & Awarus      | Event                             | Actions  |
|--------------------------|-----------------------------------|----------|
|                          | Example: Austin Film Festival     | Edit 🏺 🛟 |
|                          | + Add a Screening                 |          |
| Distribution Information | Distributor / Sales Agent         | Actions  |
|                          | Example: Netflix                  | Edit 🛢 🛟 |
|                          | + Add a Distributor / Sales Agent |          |

#### Step 4: Upload Your Video

- After you save, you will be on the "Edit Project" page
- Click over to "Project File" page.
- Upload your video by clicking on "choose file" and picking a file from your computer. The video has to be less than 10 gigabytes.
- If your video is already on YouTube or Vimeo, you can add the link instead.

| /iew Project Edit Project Project File Privacy Marketing | ng Options |
|----------------------------------------------------------|------------|
|----------------------------------------------------------|------------|

#### Add an Online Screener

Link or upload your video. Only festivals you submit to can view your video.

| <b>Upload</b><br>Upload a high-quality video file, up to 10 GB.<br><b>Choose File</b> | Link<br>If your video is on Vimeo or YouTube, simply paste the URL<br>and password below. Review embedding and troubleshooting<br>steps here. |
|---------------------------------------------------------------------------------------|----------------------------------------------------------------------------------------------------|
| Your file will begin uploading immediately.                                           | URL<br>Example: vimeo.com/48425421<br>Password (optional)                                                                                     |
|                                                                                       | Save                                                                                                    |

#### **Step 5: Change the Privacy Settings**

- Click over to the "Privacy" page
- Choose how you want your project to be seen. Pick "festivals only" so only the festivals you submit your video to (i.e. the Canada FASD Conference) can see your project.

| st Film                      |                                         |                      |                    |                             |                                            |          |
|------------------------------|-----------------------------------------|----------------------|--------------------|-----------------------------|--------------------------------------------|----------|
| View Project                 | Edit Project                            | Project File         | Privacy            | Marketing Options           |                                            |          |
|                              |                                         |                      |                    |                             |                                            |          |
| Proiect Vis                  | sibility                                |                      |                    |                             |                                            |          |
| Customize vou                | r proiect's visibility                  | . Limit to festivals | onlv. share priv   | ately with industry profes  | sionals, or promote your work public       | IV.      |
| • Festivals Or               | niv                                     |                      | y, p               | p.c.c                       |                                            |          |
| Only festiva                 | ls I submit to can v                    | riew my project de   | tails and projec   | t file.                     |                                            |          |
| O Limited                    |                                         |                      |                    |                             |                                            |          |
| My Project F                 | Page displays my p                      | roject details publ  | icly (trailer, pho | tos, bio, specs), but my pr | oject file is only visible to festivals.   |          |
| O Password P                 | rotected                                |                      |                    |                             |                                            |          |
| My Project F<br>with a passv | <sup>o</sup> age displays my p<br>word. | roject details publ  | icly (trailer, pho | tos, bio, specs), but my pr | oject file is visible only to festivals an | d people |
| O Public                     |                                         |                      |                    |                             |                                            |          |
| My Project F                 | Page displays my c                      | omplete project pu   | ublicly.           |                             |                                            |          |
|                              |                                         |                      |                    |                             |                                            |          |
|                              |                                         |                      |                    |                             |                                            |          |

 Scroll down to change your permissions so that the Canada FASD Conference festival staff can download your video without you needing to do any additional steps (optional)

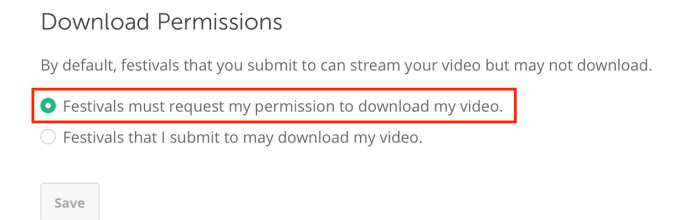

#### Step 6 Find the FASD Film Festival

- Go to "Browse Festivals and wse the search bar to type **'Canada FASD Conference Film Festival'**. Click the first one that comes up, with the Canada FASD Conference logo. You can also access it directly through the <u>conference website</u>.
- Click on the "Submit Now" button to submit your video

| FilmFreeway                                              | Browse Festivals                  | Dashboard                      | My Projects    | Submissions | <b>ب</b> (   |              |
|----------------------------------------------------------|-----------------------------------|--------------------------------|----------------|-------------|--------------|--------------|
| Canada FASD Conference Film Festival                     | ]                                 |                                |                |             | Searc        | h            |
| Filters Clear Filters                                    | 11384 festivals match your cr     | iteria                         |                | Sort by:    | Relevance    | ~            |
| Call for Entries                                         | o la da hañta .                   | Canada FAS<br>Film Festiva     | SD Confere     | nce         |              | $\heartsuit$ |
| <ul> <li>Open &amp; Closed</li> <li>Open Only</li> </ul> | Canada FASD Conference            | Toronto, ON, Car<br>First Year | ada            |             | View Festiva | al           |
| Event Type                                               | October 21-23, 2025 • Toronto, ON | Final Deadline: A              | ugust 30, 2025 |             | Submit Agai  | in           |

• A pop up page will come up. Make sure you select the right project and then click "add to cart & checkout". There is no fee to submit your video!

| ilmFr    | eeway                                    | <b>Browse Festivals</b> | Dashboard    | My Projects | Submissions      | • 🖪 🗸      |
|----------|------------------------------------------|-------------------------|--------------|-------------|------------------|------------|
|          | Canada FASD Conference                   | Film Festival           |              |             |                  |            |
| Q, (     | Select Project                           |                         |              |             |                  | ch         |
| ters     | Test Film 🗸                              |                         |              |             |                  |            |
|          | Select all categories you wish to enter: |                         |              |             |                  |            |
| Call for | Category                                 |                         | Fee          |             |                  | $\bigcirc$ |
| O Ope    | Canada FASD Conference Film Festiva      | l                       | Standard:    |             | Free             |            |
| 🔵 Ope    |                                          |                         | Student:     |             | Free             | e 🗌 ral    |
| Event 7  |                                          |                         |              |             |                  | <b></b>    |
|          |                                          |                         | Add to       | Cart Add    | to Cart & Checko | out        |
| Film F   | estivals                                 |                         | Canada Sho   | orts - Cana | dian             | $\bigcirc$ |
|          |                                          |                         | & Internatio | nal Short F | ilm              |            |

#### **Step 7: Submit Your Project**

• A cart summary will come up. Confirm your *project name* and the *festival name* are correct and that your subtotal is \$0.00.

| Cart Summary                  |                                     |                     |                    |
|-------------------------------|-------------------------------------|---------------------|--------------------|
| 2025 Canada FASD Conference   | ce Film Festival                    |                     |                    |
| Project                       | Category                            | Deadline            | Fee                |
| Test Film                     | Canada FASD Conference Film Festiva | al Regular Deadline | Standard: \$0.00 🗳 |
| + Add Cover Letter (Optional) |                                     |                     | Subtotal \$0.00    |

 Ignore the "Film Freeway Gold" section and click the "complete order" button at the bottom.

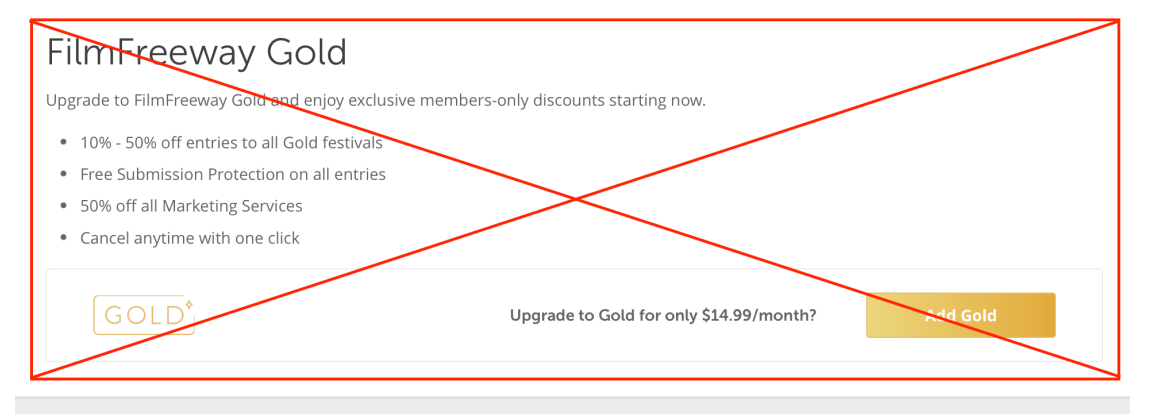

### Secure Checkout

| Payment Summary |                |              |
|-----------------|----------------|--------------|
| Subtotal        |                | \$0.00       |
| Total           |                | \$0.00 (USD) |
|                 | Complete Order |              |

• You'll get a "Thank You" for your submission and a summary with an order number that you can keep for your records.

#### Tips

- Review the <u>submission guidelines</u> carefully.
- Ensure all project info is complete and accurate.
- You can change the project info and add additional features under "My Project".
- You can view your submission to the Canada FASD Conference under the "Submission" tab.